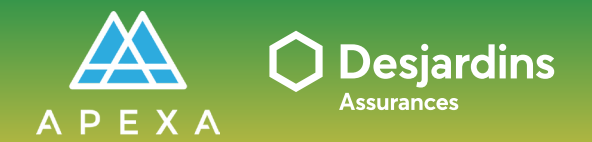

PROCESSUS DE SÉLECTION

TÂCHE DU CABINET/INCORPO. Accepter/refuser une demande de contrat

## ACCEPTER/REFUSER UNE DEMANDE DE CONTRAT

Vous recevez un courriel de la part de notifications@apexa.ca vous informant qu'une demande de contrat est en attente de réponse par le cabinet/incorporation.

1 Cliquez sur Accéder à mon profil.

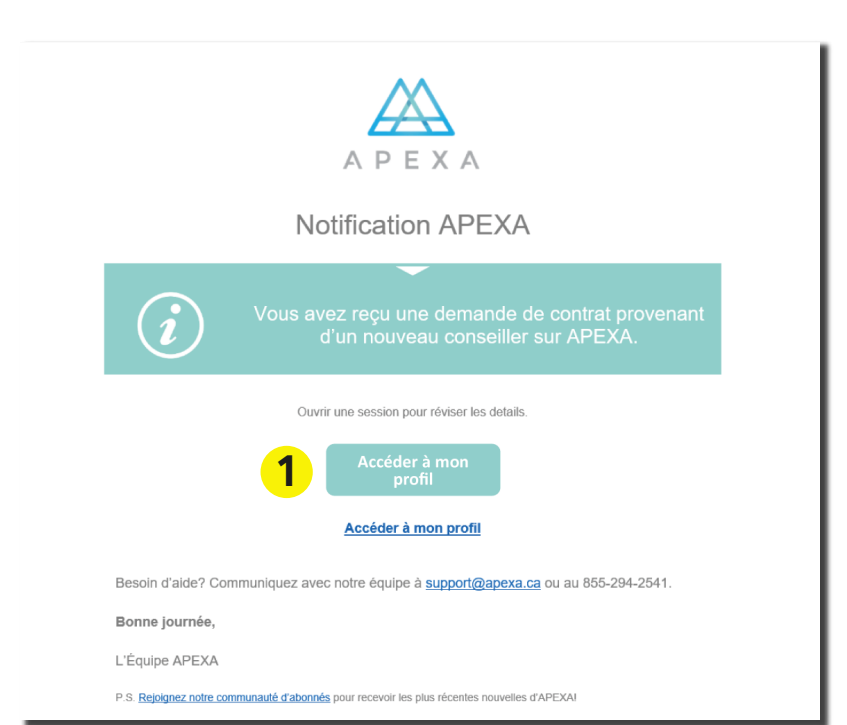

## Connectez-vous à la plateforme APEXA.

- **1** Entrez vos identifiants :
  - Adresse courriel
  - Mot de passe
- 2 Cliquez sur Ouverture de session.

|                                                       | A                                                                                                    |
|-------------------------------------------------------|----------------------------------------------------------------------------------------------------|
| Bienvenue sur le portail APEXA                        |                                                                                                    |
| Connectez-vous à votre compte                         | Première fois sur<br>APEXA:<br>Instruction de la construction<br>Veuillez cliquer sur le bouton<br>juste au dessus pour<br>commencer le processus<br>d'ouverture de compte.<br>Vous devez vous instrire en utilisant<br>l'affrasse courriel sur laqueile vous avez<br>reçu vore invistation APEXA. Si vous<br>possédez déjà un compte APEXA.<br>Selectionnel Topolon Ajouter mes<br>contrats dans le courriel d'invitation. |
| APEXA portal offered in English O<br>Besoin d'aide? O | Alimenté par Bluesun Inc.<br>4.1.6 (g1oGL9NwN)                                                                                                    |

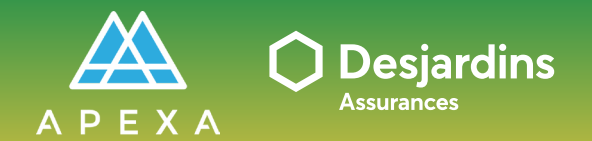

PROCESSUS DE SÉLECTION

TÂCHE DU CABINET/INCORPO. Accepter/refuser une demande de contrat

## ACCEPTER/REFUSER UNE DEMANDE DE CONTRAT

| 1 Vérifiez les détails de la demande. Ils                                                                               | ΑΡΕΧΛ                                |
|----------------------------------------------------------------------------------------------------|--------------------------------------|
| présentent toutes les parties                                                                                           | 😭 Tableau de bord                    |
| impliquées dans la contrat                                                                                              | 🗐 Entreprise                         |
| Impliquees dans le contrat.                                                                                             | 🚺 Profil                             |
| (Instigateur) signifie la partie qui a initie la demande     (Destinataire) signifie la partie qui la contrat est rendu | 🙆 Contrats                           |
| • (Destinataire) signifie la partie ou le contrat est rendu                                                             | 🗙 Demande de contrat                 |
| Consettlers: (Instigatour) Joan Schann<br>(Destinatarie: Cabinet SFL                                                    | Historique des<br>demandes           |
|                                                                                                    | <ul> <li>Nouvelle demande</li> </ul> |
|                                                                                                    | Ω Conseillers                        |
| de contrat pour se lier au                                                                                              | Dette avec l'industrie               |
| cabinet/incorporation.                                                                                                  | 👗 Surveillance                       |
| cabinet/incorporation d'accepter<br>ou refuser la demande.                                                              | 🛷 Jetons                             |
|                                                                                                    |                                      |
| 2 Cliquez sur Accepter ou Refuser selon                                                                                 |                                      |
| votre décision.                                                                                                    |                                      |

| ΑΡΕΧΑ                      |                                                                                       | ⑦ Français Y & Cabinet SFL Y |
|----------------------------|---------------------------------------------------------------------------------------|------------------------------|
| 🏠 Tableau de bord          | A Tables de band y de Casterle y St Demande de analysis y E Détails                   |                              |
| Entreprise                 | Grableau de bord > El Contrats > A Demande de contrat > Details                       |                              |
| 🗍 Profil                   | ■ Détails de la demande                                                               |                              |
| 省 Contrats                 | 1                                                                                     |                              |
| Commande de contrat        | ID de la demande: 1163132 Conseillers: (Instigateur) Jean St-Jean                     |                              |
| Historique des<br>demandes | Type: Nouveau contrat (Destinataire) Cabinet SFL<br>Statut: En attente<br>Référé par: |                              |
| Nouvelle demande           | ID du contrat complété: N/A                                                           |                              |
| <u> ၇</u> Conseillers      |                                                                                       | 🖉 Refuser 🛛 🖋 Accepter       |
| Dette avec l'industrie     |                                                                                       |                              |
| A Surveillance             | Contrats impliqués                                                                    | 2                            |
| 🛷 Jetons                   |                                                                                       | Nombre de                    |
|                            | ID du contrat Statut Entité principale Conseiller impliqué                            | parties                      |
|                            | Vous n'avez aucun contrat impliqué dans cette demande actuellemen                     | .t.                          |
|                            |                                                                                       |                              |
|                            | Commentaires                                                                          | 💬 Commentaire                |
| Version 5.4.0 (wvVjorrjn)  |                                                                                       |                              |

**1** Cliquez sur **Soumettre**.

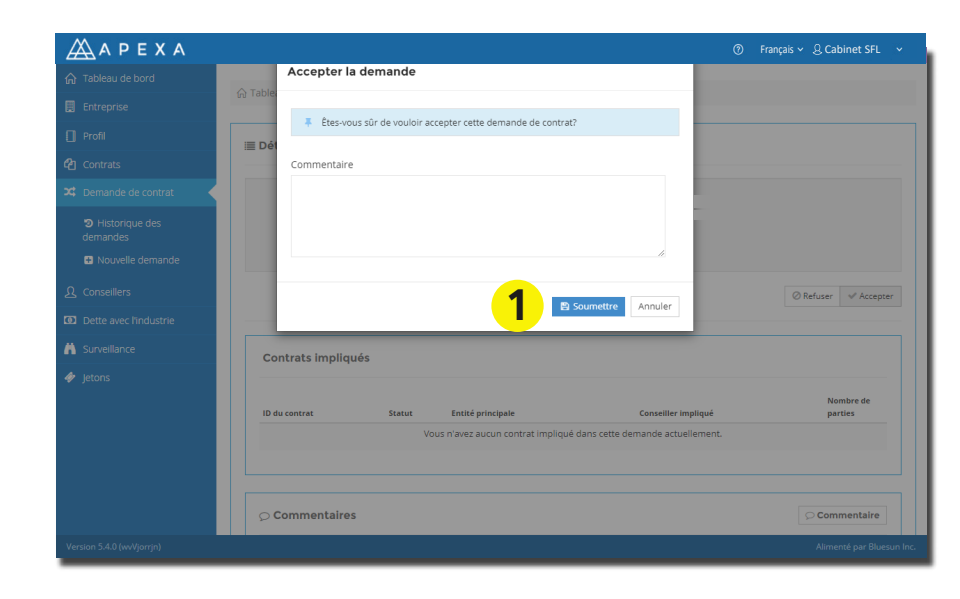